## HOW DO I... USE COURSE LOOKUP?

| 3 How Do I?                   | Lookup         | Search            |              |   |
|-------------------------------|----------------|-------------------|--------------|---|
| Jurisdiction REQUIRED         |                |                   |              |   |
| Alabama                       |                |                   |              | ~ |
| Search Type REQUIRED          |                |                   |              |   |
| Course                        |                |                   |              | ~ |
| Provider Name                 |                | Education Type    |              |   |
|                               |                |                   |              | ~ |
| Course Method                 |                | Course Group      |              |   |
|                               | ~              |                   |              | ~ |
|                               | Offering Loc   | ation Criteria    |              |   |
| Offering Start Date           |                | Offering End Date |              |   |
|                               | <b>#</b>       |                   |              |   |
| Offering City                 | Offering State |                   | Offering Zip |   |
|                               |                | ~                 |              |   |
| Provider Number               | Course Number  |                   | Course Name  |   |
|                               |                |                   |              |   |
| □ I agree to the NAIC's Terms | and Conditions |                   |              |   |
| Search Reset                  |                |                   |              |   |

# WELCOME to the NEW

#### www.StateBasedSystems.com

Course Lookup allows licensees to search for specific course offerings or schedules. Users may search by course provider, course category, method, start date, end date, city, state and ZIP code. Users may also access provider contact information. Providers can post registration links for their various courses.

- Click LOOKUP from statebasedsystems. com home page.
- Select desired jurisdiction and "Course" as Search Type.
- 3 Enter desired criteria.

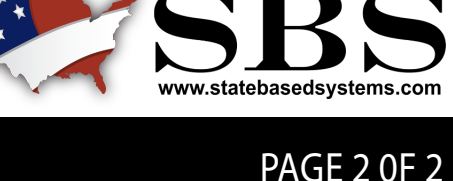

### NEED HELP? CONTACT THE SBS HELP DESK • SBSHELP@NAIC.ORG • 816-783-8990

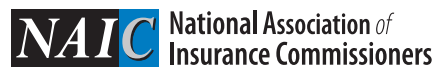

### HOW DO I... USE COURSE LOOKUP?

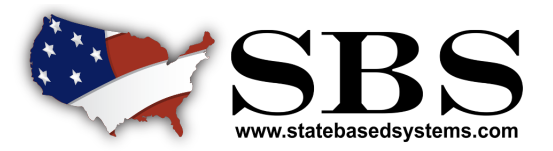

Q Filter

Group

General

Ethics

Property and Casualty

#### PAGE 2 OF 2

Change the criteria of your search without having to return to the Course Lookup Search page. Click on any of the headers in the result set to reorganize how the data is displayed.

An arrowing pointing up indicates results are sorted by that column in descending order.

Click again to see an arrow pointing down, indicating that results are sorted by that column in ascending order.

Use the Filter tool to search the result set for certain text.

For example, if you are searching for a particular provider, simply type the provider's name to display rows only containing that text.

If you are searching for a course on a specific topic, type key words in the Filter field to search for that word.

Education Type

Continuing Education

Continuing Education

Continuing Education

Method

Classroom Instructions

Classroom Instructions

Self Study (Online)

#### 🚉 State Based Systems - Alabama

| Lookup Search                   |                     |                                         |               |                        |  |
|---------------------------------|---------------------|-----------------------------------------|---------------|------------------------|--|
| •                               | Course N            | ame 🗸                                   | Course Number | Credits                |  |
| Jurisdiction REQUIRED           | A IS FOR            | ANNUITIES                               | 5391          | 2-General              |  |
| Alabama                         | ~                   |                                         |               |                        |  |
| Search Type REQUIRED            | A GUIDE             | TO ETHICAL STANDARDS                    | 12058         | 1-Ethics,<br>0-General |  |
| Course<br>Provider Name         | A GUIDE<br>COVERAD  | TO COMMERCIAL AUTOMOTIVE<br>BE & CLAIMS | 15659         | 3-General              |  |
| ducation Type                   | A GUIDE             | TO ANNUITY MINIMUM DISTRIBUTIONS        | 1846          | 1-General              |  |
|                                 | ✓ A GOOD I          | FOUR LETTER WORD: BOND                  | 18718         | 3-General              |  |
| ourse Method                    | A FOREIG<br>INSURAN | IN CONCEPT: INTERNATIONAL<br>CE         | 12324         | 2-General              |  |
|                                 | ✓ A FIRST L         | OOK AT FIXED INDEX ANNUITIES            | 10582         | 1-General              |  |
| Course Group                    |                     | SUIDE TO SOCIAL SECURITY                | 15574         | 1-General              |  |
| Offering Location               | A DISCUS            | SION OF ETHICS                          | 24352         | 3-Ethics               |  |
| Criteria<br>Dffering Start Date | A DETAIL<br>SETTLEM | ED INTRODUCTION TO LIFE<br>ENTS         | 14394         | 6-General              |  |
|                                 | <b>***</b>          |                                         |               |                        |  |
| Offering End Date               |                     |                                         |               |                        |  |
|                                 | 0-0-                |                                         |               |                        |  |

/

| TO ANNUITY MINIMUM DISTRIBUTIONS                                             | 1846  | 1-General | AFFORDABLE-SUCCESS-FIRSTCHOICE-<br>CLIENTELL CE | Continuing Education | Classroom Instructions | General                  |          |  |
|------------------------------------------------------------------------------|-------|-----------|-------------------------------------------------|----------------------|------------------------|--------------------------|----------|--|
| FOUR LETTER WORD: BOND                                                       | 18718 | 3-General | ALABAMA INDEPENDENT INSURANCE AGENTS            | Continuing Education | Classroom Instructions | Property and Casualty    |          |  |
| IN CONCEPT: INTERNATIONAL<br>CE                                              | 12324 | 2-General | The National Underwriter Company                | Continuing Education | Seminar                | Property and Casualty    |          |  |
| OOK AT FIXED INDEX ANNUITIES                                                 | 10582 | 1-General | VOYA RETIREMENT INSURANCE AND ANNUITY CO.       | Continuing Education | Seminar                | Life Accident And Health |          |  |
| UIDE TO SOCIAL SECURITY                                                      | 15574 | 1-General | Transamerica Life Insurance Company             | Continuing Education | Classroom Instructions | Life                     |          |  |
| SION OF ETHICS                                                               | 24352 | 3-Ethics  | EasyCE, LLC                                     | Continuing Education | Self Study (Online)    | Ethics                   |          |  |
| ED INTRODUCTION TO LIFE<br>ENTS                                              | 14394 | 6-General | The National Underwriter Company                | Continuing Education | Self Study (Online)    | Life Accident And Health |          |  |
|                                                                              |       |           |                                                 |                      | First Previou          | s 1 2 3 Next La          | ast<br>2 |  |
| © 2018 National Association of Insurance Commissioners. All rights reserved. |       |           |                                                 |                      |                        |                          |          |  |
|                                                                              |       |           |                                                 |                      |                        |                          |          |  |

VOYA RETIREMENT INSURANCE AND ANNUITY

QUEST CONTINUING EDUCATION SOLUTIONS

Provider Name

CO.

RegEd, Inc

NEED HELP? CONTACT THE SBS HELP DESK • SBSHELP@NAIC.ORG • 816-783-8990

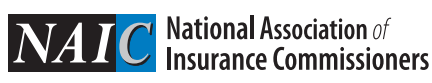